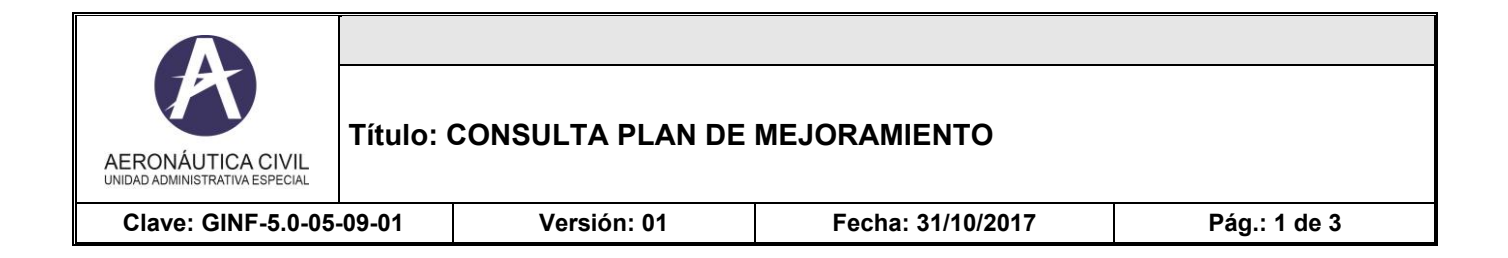

Ingresa al enlace con las siguientes credenciales Usuario: CALIDAD Contraseña: aerocivil123

| 🗲 🕀 🧭 http://isolucion.aerocivil.gov.co:81/isolucion/IdentificaUsuario.asp?Pagina1=Frame 🛃 🔎 👻 🖉 Sistemas de información 👘 | Planes de mejoramiento                                                | (2) ISOLución v3                | × | <u>≜</u> ★ ₽ |
|----------------------------------------------------------------------------------------------------|-----------------------------------------------------------------------|---------------------------------|---|--------------|
| X 🐺 McAfee 🗸                                                                                                    |                                                                       |                                 |   |              |
| 🖕 🕎 ePolicy Orchestrator 5.3 🗿 Galería de Web Slice 🔻 🗿 Sítios sugeridos 💌                                                 |                                                                       |                                 |   |              |
|                                                                                                    | <b>SOLUCIÓN</b>                                                       | 3                               |   |              |
|                                                                                                    | 01001001011                                                           |                                 |   |              |
|                                                                                                    |                                                                       |                                 |   |              |
|                                                                                                    |                                                                       |                                 |   |              |
|                                                                                                    |                                                                       |                                 |   |              |
|                                                                                                    | Si no tienes un usuario pero des<br>nuestro Sistema Integrado Gestión | eas consultar<br>Calidad y MECI |   |              |
|                                                                                                    | ingrese así: Usuario= CALIDAD Cla                                     | ve= aerocivil123                |   |              |
|                                                                                                    | Usuario:                                                              |                                 |   |              |
|                                                                                                    | Clave:                                                                |                                 |   |              |
|                                                                                                    | Iniciar sesión                                                        |                                 |   |              |
|                                                                                                    |                                                                       |                                 |   |              |
|                                                                                                    |                                                                       |                                 |   |              |
|                                                                                                    |                                                                       |                                 |   |              |

= C 📋 🧿 🛼 💊 🚫 👊 🛛 🖳

▲ 📭 🛱 🌆 11:21 a.m. 31/10/2017

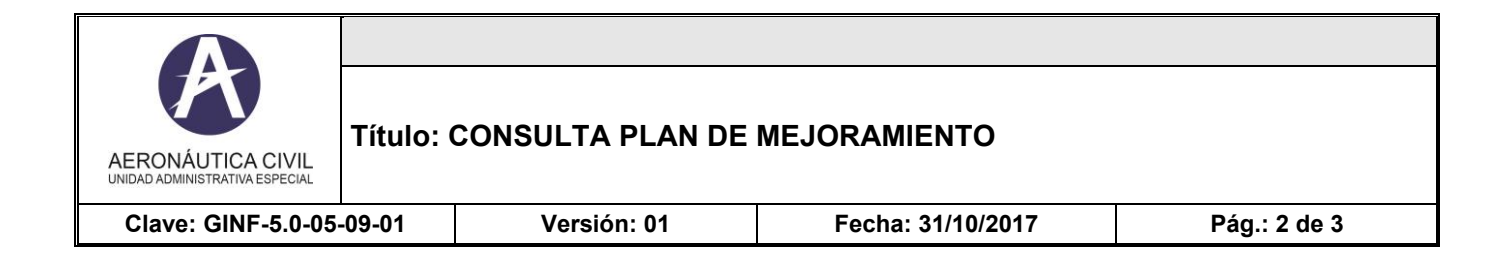

Se ingresa a la pantalla inicial del Sistema

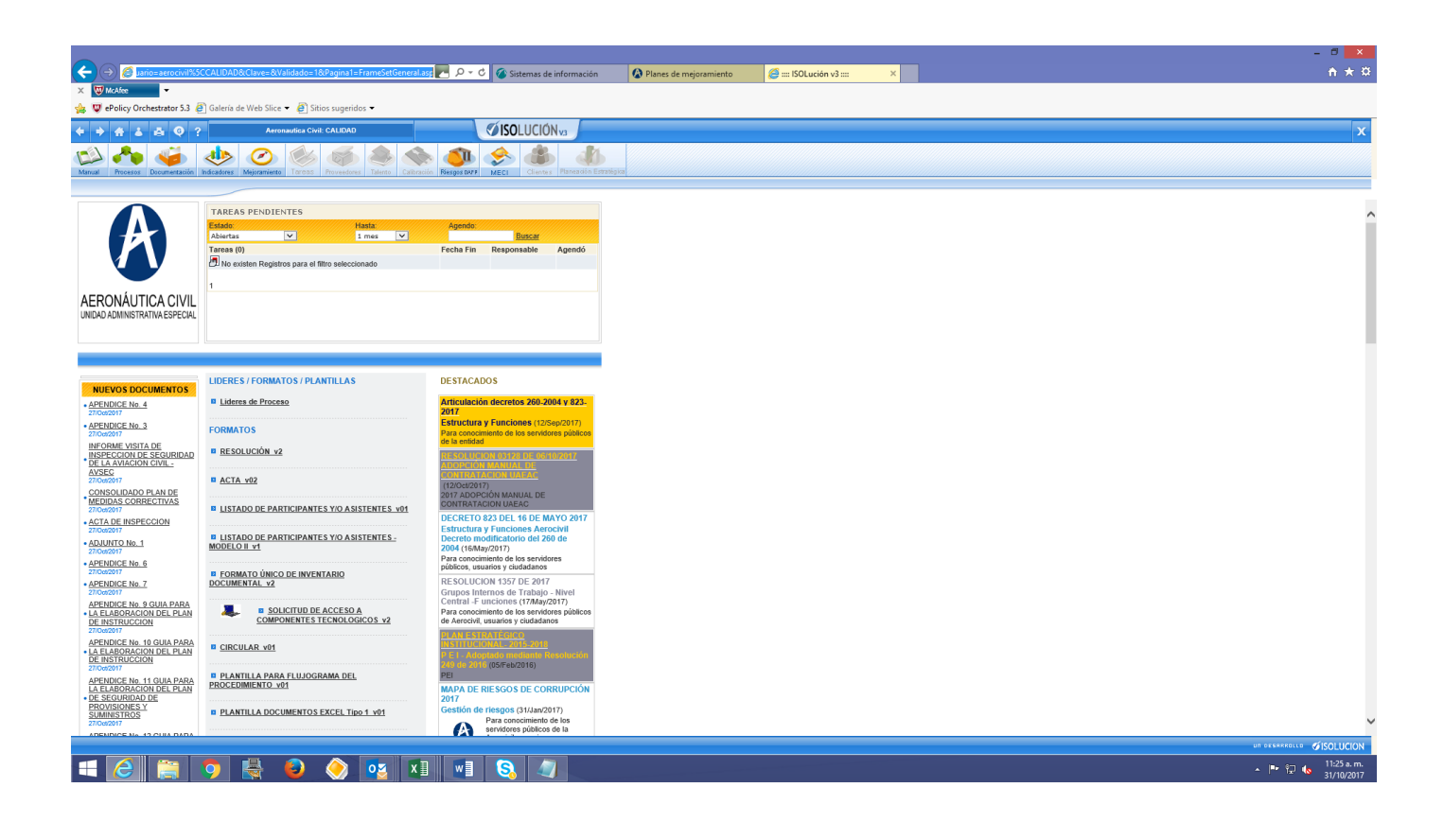

| AERONÁUTICA CIVIL<br>UNIDAD ADMINISTRATIVA ESPECIAL | Título: CONSULTA PLAN DE MEJORAMIENTO |             |                   |              |  |  |  |
|-----------------------------------------------------|---------------------------------------|-------------|-------------------|--------------|--|--|--|
| Clave: GINF-5.0-05-09-01                            |                                       | Versión: 01 | Fecha: 31/10/2017 | Pág.: 3 de 3 |  |  |  |

Una vez se esta en la pantalla inicial del sistema se ingresa en la barra de dirección del navegador pegar la siguiente dirección

 $\label{eq:http://isolucion.aerocivil.gov.co:81/isolucion/FrameSetGeneral.asp?Pagina=FiltroNoConformidades.asp&CodTipoNoConf=4&EsAbierta=1&ConMenu=NO$ 

Y con eso se puede ver el plan de Mejoramiento de la Entidad

| <del>(</del> ) | ⇒ 👩 http://iso     | lucion. <b>aerocivil.go</b> v | <b>co</b> :81/isolucion/Fra | ameSetGeneral.asp?Pagi | ina=FiltroN 🔼   | P ▼ C Sistemas de información           | Planes de mejoramiento | 🧉 :::: ISOLución v3 :::: 🛛 🗙        |   |                                                                                                    |                                | □ ×<br>↑★3 |
|----------------|--------------------|-------------------------------|-----------------------------|------------------------|-----------------|-----------------------------------------|------------------------|-------------------------------------|---|----------------------------------------------------------------------------------------------------|--------------------------------|------------|
| × 👿            | McAfee             | - F.2 R Coloris               | la Wala Silaa 🗕 🔊           | China annaidhea -      |                 |                                         |                        |                                     |   |                                                                                                    |                                |            |
|                | 🕆 🍐 🖨              | G ?                           | Aeronautica (               | Civil: CALIDAD         |                 | SOLUCIÓN <sub>V3</sub>                  |                        |                                     |   |                                                                                                    |                                | 5          |
|                | ~ 4                | i 🚸                           |                             | 5 65 2                 |                 | 🅼 🐟 🎄                                   |                        |                                     |   |                                                                                                    |                                |            |
| fanual         | Procesos Docum     | entación Indicadores          | Mejoramiento Tarea          | as Proveedores Talento | Calbración Ries | os DAFP MECI Clientes Planeadón Estrató | igika                  |                                     |   |                                                                                                    |                                |            |
| egistr         | os encontrados: 77 | 5 Descargar resi              | ultados                     |                        |                 |                                         |                        |                                     |   | No. R                                                                                                    | esultados 10                   | Y          |
| iltro          | para las Acciones  | Correctivas                   |                             |                        |                 |                                         |                        |                                     |   |                                                                                                    |                                |            |
| lúm.           | Tipo               | Estado                        | Ente de Control             | Vigencia Auditoría     | Código          | Aeropuerto                              | The first sector       | Oficina Responsable                 |   | Descripción                                                                                                    | Reporta                        |            |
|                | manazgos 💌         | Abiertas                      | Seleccione                  | Seleccione             | Buscar          | Selectione                              | Select                 | Jone                                | • | Buscar                                                                                                    | Seleccione                     |            |
| 2623           | Hallazgos          | Abierta                       | OCI                         | Vigencia - 2017        | 10              | Nivel Central                           | Aeropu                 | erto Rionegro - José María Córdoba  |   | PIC – ATSEP. (Programa Nacional de Instrucción para el Personal Electrónico para la<br>Seguridad del Tráfico Aéreo). CONTROL OPERATIVO. Revisados cuarenta y un (41)<br>Registros de capacitación, de los Servidores Públicos de Soporte de la Regional An              | Jeannette Andrade<br>Hernandez |            |
| 2622           | Hallazgos          | Abierta                       | OCI                         | Vigencia - 2017        | 09              | Nivel Central                           | Nivel C                | ientral                             |   | CONTRATO No. 15000346 OK. ADQUISICIÓN MLAT PARA LOS AEROPUERTOS<br>OLAYA HERRERA DE MEDELLIN Y CUCUTA. El Coordinador del Grupo Soporte<br>informa durante el desarrollo de la auditoria la no instalación del MLAT. para las<br>aproximaciones del Aeropuerto Olay     | Jeannette Andrade<br>Hernandez |            |
| 2621           | Hallazgos          | Abierta                       | OCI                         | Vigencia - 2017        | 08              | Nivel Central                           | Aeropu                 | zerto Rionegro - José María Córdoba |   | FALTA DE MANTENIMIENTO INFRAESTRUCTURA SUBESTACIONES<br>ELECTRICAS. En visitas realizadas a las Estaciones de Cerro Verde, Cerro Gordo y<br>maninilla, se observó que la infraestructura en cuanto a pisos, paredes, techos,<br>ventanas se encuentran deterioradas y   | Jeannette Andrade<br>Hernandez |            |
| <u>2620</u>    | Hallazgos          | <u>Abierta</u>                | OCI                         | Vigencia - 2017        | 07              | Nivel Central                           | Aeropu                 | erto Rionegro - José María Córdoba  |   | AUSENCIA DE CONTROLES OPERATIVOS ÁREA DE ENERGÍA. MANTENIMIENTO<br>DE AIRES ACONDICIONADOS. CONTROL OPERATIVO. No se evidencio Control<br>documentado de los mantenimentos de los sistemas de aires acondicionados del<br>Aeropuerto de Rionegro, aeropuertos ad        | Jeannette Andrade<br>Hernandez |            |
| <u>2619</u>    | Hallazgos          | Abierta                       | OCI                         | Vigencia - 2017        | 06              | Nivel Central                           | Aeropu                 | erto Rionegro - José María Córdoba  |   | AIRES ACONDICIONADOS TORRE DE CONTROL RIONEGRO. En visita realizada<br>por la auditoria a la Torre de Control, se evidenció que los sistemas de aire<br>acondicionado son obsoletos y su sistema de refrigeración está causando alteraciones<br>en el estado de salu    | Jeannette Andrade<br>Hernandez |            |
| 2618           | Hallazgos          | Abierta                       | OCI                         | Vigencia - 2017        | 05              | Nivel Central                           | Aeropu                 | erto Rionegro - José María Córdoba  |   | BITÁCORAS MANUALES- CONTROL OPERATIVO 1. Revisadas las Bitácoras de la<br>Subestación de Energía de Rionegro se observó en el Folios Nos 139 y141 que los<br>Servidores Públicos de lumo no dejan que está no se diligencia desde el 12 de<br>noviembre de 2015. 3      | Jeannette Andrade<br>Hernandez |            |
| 2617           | Hallazgos          | Abierta                       | OCI                         | Vigencia - 2017        | 04              | Nivel Central                           | Nivel C                | Central                             |   | La Ejecución Presupuestal de Soporte de la Regional Antioquia a septiembre 18 de<br>2017, reflejaba un 80% en compromisos y 37% en obligaciones. HALLAZGO: Se<br>observó en la Sala Técnica del Aeropuerto de Rionegro, qu                                              | Jeannette Andrade<br>Hernandez |            |
| 2616           | Hallazgos          | Abierta                       | OCI                         | Vigencia - 2017        | 03              | Nivel Central                           | Nivel C                | tentral                             |   | VUELOS DE CALIBRACIÓN DE RADIOAYUDAS PENDIENTES DE EJECUCIÓN,<br>CONTROL OPERATIVO. De los veinificuatro (24) equipos instalados en la Regional<br>Antioquía, hay veinifiún equipos con las certificaciones de vuelo vencidas,<br>Incumplimiento del Documento          | Jeannette Andrade<br>Hernandez |            |
| <u>2615</u>    | Hallazgos          | Abierta                       | OCI                         | Vigencia - 2017        | 02              | Nivel Central                           | Aeropu                 | erto Rionegro - José María Córdoba  |   | EQUIPOS DE GERENCIA- CONTROL DE GESTIÓN. No se evidenciaron Actas de<br>Equipos de Gerencia con los Servidores Públicos integrantes del Grupo. Las reuniones<br>que se han llevado acabo no han quedado documentadas. No hay aportes a la<br>audoevaluación del Control | Jeannette Andrade<br>Hernandez |            |
| 2614           | Hallazgos          | <u>Abierta</u>                | OCI                         | Vigencia - 2017        | 01              | Nivel Central                           | Aeropu                 | erto Rionegro - José María Córdoba  |   | SISTEMA DE INFORMACIÓN SIGMA. CONTROL OPERATIVO. Seqún las consultas<br>efectuadas al Statema de Información SIGMA, los Servidores Públicos del Proceso<br>elicutan parcialmente las siguientes actividades. 1. Depuración de Activos y<br>Ubicaciones geográf          | Jeannette Andrade<br>Hernandez |            |
|                |                    |                               |                             |                        |                 |                                         |                        |                                     |   |                                                                                                    |                                |            |
| <              |                    |                               |                             |                        |                 |                                         |                        |                                     |   |                                                                                                    | and the second second          | >          |
|                |                    |                               |                             |                        |                 |                                         |                        |                                     |   |                                                                                                    |                                | 1:02 a.m   |